# **BTS SIO 2024**

# Support & mise à disposition de service informatique

# (E4)

PAGE DE PRÉSENTATION DU DOSSIER

N° d'inscription<sup>1</sup> :  $|0_2|3|4|2|4|1|8|0|1|2|$ 

NOM : CONGO

PRENOM : ABDOUL DJAMANE

date de passage<sup>1</sup> : ....../...../2024

Heure de passage<sup>1</sup> : .....h.....

ÉTABLISSEMENT DE PASSAGE

| CATEGORIE CANDIDAT <sup>2</sup> (UNE CASE A COCHER) |                                       |  |  |  |  |  |  |
|-----------------------------------------------------|---------------------------------------|--|--|--|--|--|--|
| □ Scolaire                                          | Ex-scolaire                           |  |  |  |  |  |  |
| Apprenti                                            | Ex-apprenti                           |  |  |  |  |  |  |
| Formation professionnelle continue                  | Ex-formation professionnelle continue |  |  |  |  |  |  |
| Expérience professionnelle 3 ans                    |                                       |  |  |  |  |  |  |

<sup>1</sup>Informations communiquées sur votre convocation envoyée courant mars 2024 sur votre compte Cyclades <sup>2</sup> Informations communiquées sur votre confirmation d'inscription.

Tampon de L'établissement

SIEC – maison des examens 7 rue Ernest Renan 94749 ARCUEIL CEDEX Tél : 01 49 12 23 00 www.siec.education.fr

IMPRIM'VERT"

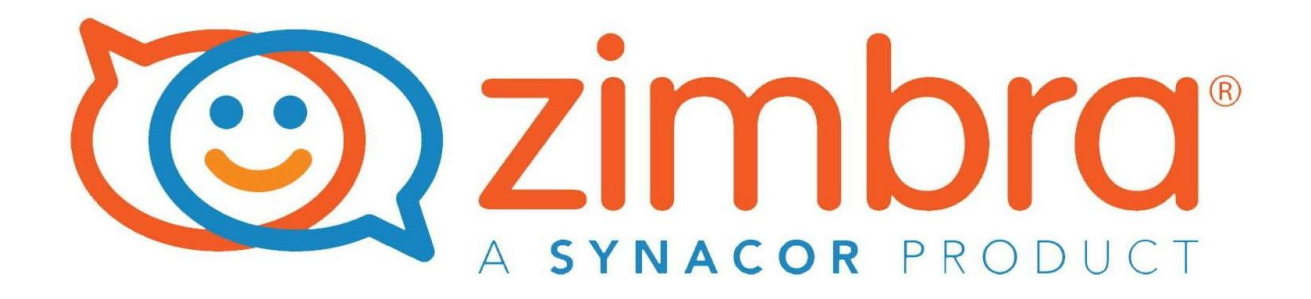

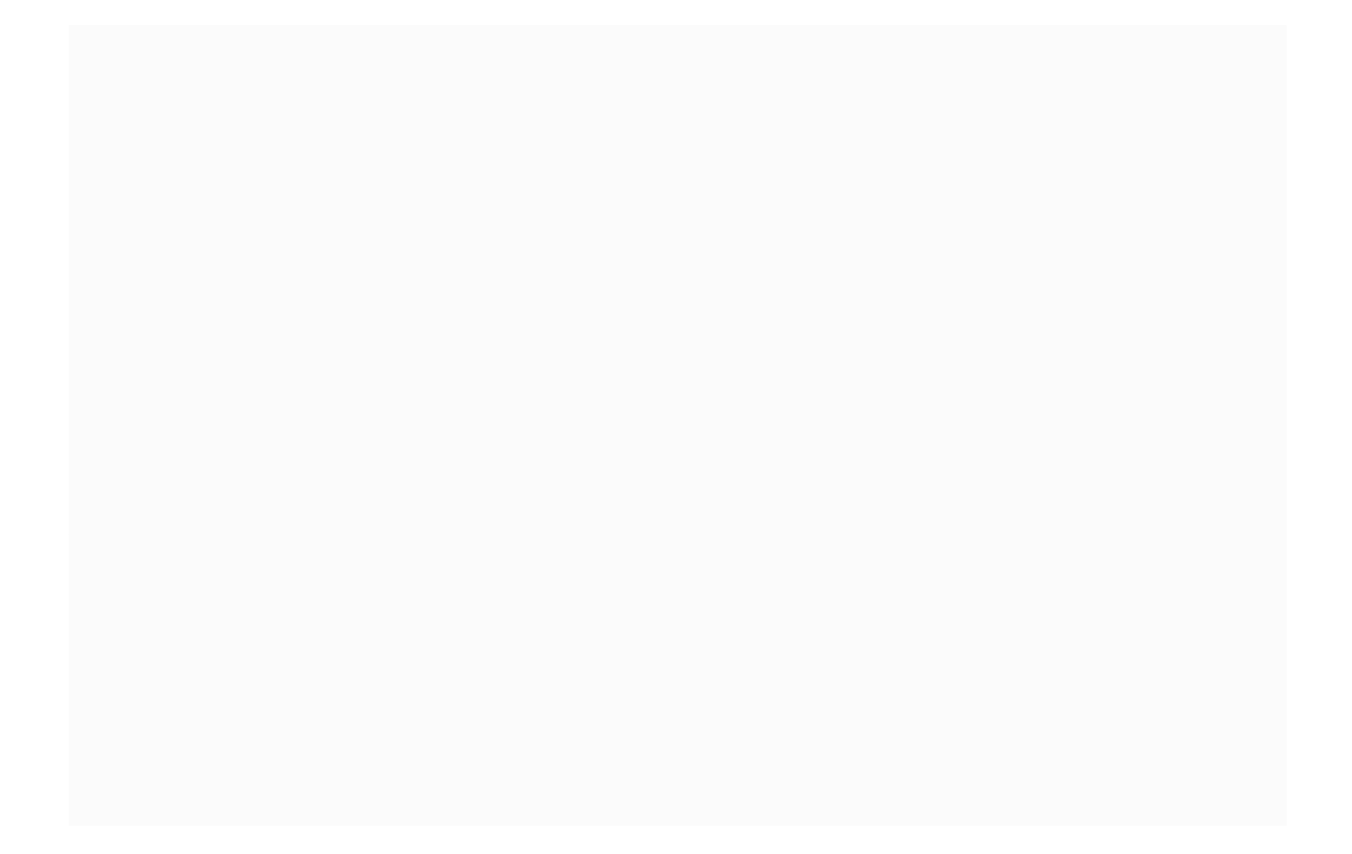

## Introduction

Zimbra Collaboration Suite (ZCS) est une suite de logiciels de collaboration, qui comprend un serveur de messagerie et un client Web, actuellement détenue et développée par Zimbra, Inc. (anciennement Telligent Systems).

Zimbra a été initialement développé par Zimbra, Inc., et publié en 2005. La société a ensuite été achetée par Yahoo! en septembre 2007, et plus tard vendue à VMware, le 12 janvier 2010. En juillet 2013, elle a été vendue par VMware à Telligent Systems qui a changé son propre nom pour « Zimbra, Inc. » en septembre 2013.

En août 2015, Verint rachète Zimbra, Inc., cède ZCS à Synacor, et réintroduit le nom de Telligent pour les actifs restants.

Selon l'ancien président et directeur de la technologie de Zimbra Scott Dietzen, le nom de Zimbra est dérivé de la chanson I Zimbra des Talking Heads.

## Historique et chiffres

Le 17 septembre 2007, Yahoo! rachète Zimbra pour 350 millions de dollars3.

Le 12 janvier 2010, VMware a conclu un accord définitif avec Yahoo! pour acquérir Zimbra4 pour un montant estimé à 100 millions de dollars5.

Le 15 juillet 2013, Telligent annonce qu'elle acquiert la totalité des actifs de Zimbra et que les deux entités fusionnent sous la bannière de Zimbra, Inc6. L'entreprise texane entend ainsi compléter les outils de messagerie avancés de Zimbra en y intégrant ses propres outils collaboratifs : messagerie et communication instantanée, fonctions de réseau social, stockage et communautés en ligne.

En janvier 2015, Zimbra comptabilise plus de 100 millions d'utilisateurs pour la version payante et plus de 500 millions de téléchargements pour sa version Open-Source [réf. nécessaire].

Le 18 août 2015, Synacor, entreprise cotée au NASDAQ, annonce l'acquisition de la suite logicielle Zimbra sur la base d'une valorisation de 24,5 millions de dollars7.

Installer Zimbra Ubuntu 20.04INSTALLATIONZIMBRAInstaller Zimbra Ubuntu 20.04Fanny Komala Sari21 Octobre 20217 Commentaires12.1k

Installez Zimbra Ubuntu 20.04. Dans ce tutoriel, nous discutons de l'installation de Zimbra sur Ubuntu 20.04. Zimbra est un logiciel de serveur de messagerie open source qui fournit des services de messagerie à ses utilisateurs, à la fois pour l'envoi et la réception d'e-mails. En outre, zimbra fournit également d'autres fonctionnalités telles que le partage d'e-mails et peut également être synchronisé avec Nextcloud. Il existe de nombreuses plates-formes de serveur de messagerie disponibles, mais à notre avis, Zimbra

Avant de commencer Installez Zimbra Ubuntu 20.04. Ce Zimbra, il y a quelques explications cidessous que vous devriez connaître sur Zimbra, telles que :

Installer Zimbra Ubuntu 20.04

Histoire De Zimbra

Zimbra Collaboration Suite (ZCS) est un produit collaboratif de Zimbra, Inc., situé à San Mateo, Californie, États-Unis. Cette société a été rachetée par Yahoo! en septembre 2007 [1]. Ce logiciel comprend des composants client et serveur. Zimbra est disponible en deux versions : une version open source et une version prise en charge commercialement (« Zimbra Network ») avec des composants source commerciaux. Des versions de ce logiciel sont disponibles auprès de Zimbra pour un téléchargement et une utilisation gratuits, ainsi qu'auprès des partenaires agréés de Zimbra.

Le client Web ZCS est une suite de collaboration complète qui prend en charge la messagerie électronique et le calendrier de groupe à l'aide d'un outil d'interface Web Ajax qui active les conseils, les éléments déplaçables et les menus contextuels dans l'interface utilisateur. Comprend également des capacités de recherche avancées et des dates de relation. La création de documents en ligne, le mashup "Zimlet" et l'administration complète de l'interface utilisateur sont également inclus. Il est écrit à l'aide de la boîte à outils 'Zimbra Ajax.

Le serveur ZCS utilise plusieurs projets open source. Cela fera apparaître une interface de programmation d'application SOAP pour toutes les fonctions ainsi qu'un serveur IMAP et POP3. Le serveur fonctionne sur de nombreuses distributions Linux ainsi que sur Mac OS X.

### Prérequis Pour L'installation De Zimbra Ubuntu

Serveur Ubuntu 20.04 Intel/AMD avec PassMark CPU Mark > 7 000 (par exemple, Dual Intel Xeon E5-2407 @ 2,2 GHz = 7 303) RAM 8 Go minimale Disque dur de 50 Go DNS du serveur

### ΤР

Renommer et mettre à jour la distribution

Je renomme ma machine xmail.sitka.local

root @ubuntu:~# hostnamectl set-hostname xmail

i ta s

Je mets à jour ma distribution

root�xmail:~# apt update && apt upgrade

Je modifie le fichier host

root@xmail:~# vim /etc/hosts

Je rajoute le nom complet et le nom du serveur zimbra dans mon fichier hosts

172.20.0.70 xmail.sitka.local xmail

On supprime le fichier resolv.com car c'est un lien symbolique et en créé un autre du même nom

root@xmail:/etc# vim resolv.conf

On remplit notre fichier resolv.conf comme indiqué ci-dessous

| nameserver 172.20.0.14  |  | • | · · | · · |
|-------------------------|--|---|-----|-----|
| nameserver 8.8.8.8      |  |   |     |     |
| search sitka.local<br>~ |  |   |     |     |

Sur notre Dns on crée deux enregistrements :

Un enregistrement hôte (A) et un enregistrement MX

| ite (A)                  |  |
|--------------------------|--|
| rveur de messagerie (MX) |  |

172.20.0.52 [10] xmail.sitka.local. statique statique

On fait un test de résolution dns

xmail

xmail

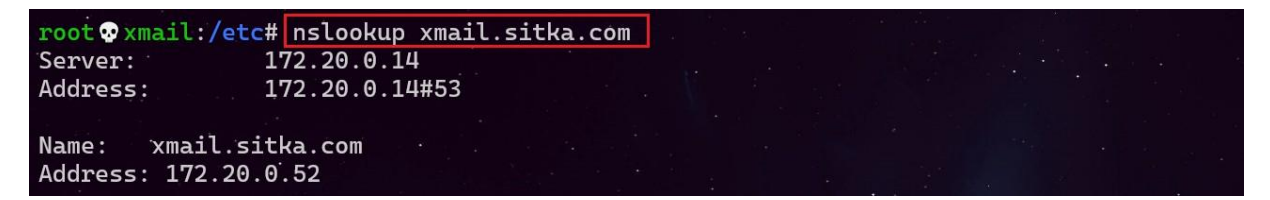

Je fais aussi un nslookup sur <u>www.google.fr</u> car dans le cas ou la résolution Dns ne fonctionne pas on ne peut pas télécharger zimbra avec la commande wget

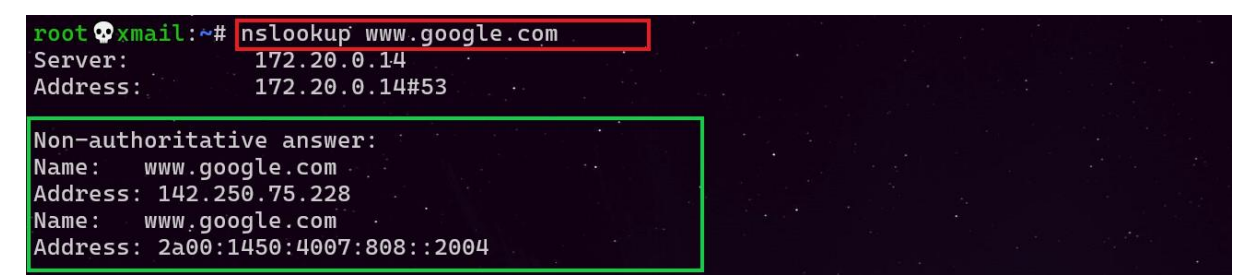

On se rend sur cette adresse pour télécharger zimbra

https://www.zimbra.com/downloads/zimbra-collaboration-open-source/

| Products | Downloads | Customers       | Resources     | Partners | Support     | About Us     | Contact Us | Buy | Try |  |
|----------|-----------|-----------------|---------------|----------|-------------|--------------|------------|-----|-----|--|
|          |           | • <b>-</b> 0.54 |               | DEF      | RECATED     |              |            |     |     |  |
|          |           | 🛟 Ubu           | ntu 16.04 LTS | 64       | bit x86 (MD | 5) (SHA 256) |            |     |     |  |
|          |           | 🛟 Ubu           | ntu 18.04 LTS | 64       | bit x86 (MD | 5) (SHA 256) |            |     |     |  |
|          |           | 😲 Ubu           | ntu 20.04 LTS | 64       | bit x86 (MD | 5) (SHA 256) |            |     |     |  |

On utilise la commande wget et le lien qu'on récupérer sur le site de zimbra pour télécharger zimbra

| #wget https://files.zimbra.com/downloads/8.8.15_GA/zcs-8.8.15_GA_4179.UBUNTU20_64.20211118033954.tgz                |
|----------------------------------------------------------------------------------------------------|
|                                                                                                    |
| root 👁 xmail:~# wget https://files.zimbra.com/downloads/8.8.15_GA/zcs-8.8.15_GA_4179.UBUNTU20_64.20211118033954.tgz |
| 2022-03-03_20:19:29 https://files.zimbra.com/downloads/8.8.15_GA/zcs-8.8.15_GA_4179.UBUNTU20_64.20211118033954.tgz  |
| Resolving files.zimbra.com (files.zimbra.com) 13.225.21.10                                                          |
| Connecting to files.zimbra.com (files.zimbra.com) 13.225.21.10 :443 connected.                                      |
| HTTP request sent, awaiting response 200 OK                                                                         |
| Length: 246927695 (235M) [application/x-tar]                                                                        |
| Saving to: `zcs=8.8.15_GA_4179.UBUNTU20_64.20211118033954.tgz'                                                      |
| zcs-8.8.15_GA_4179.UBUNTU20_64. 100%[===================================                                            |
| 2022-03-03 20:20:28 (4,04 MB/s) - 'zcs-8.8.15_GA_4179.UBUNTU20_64.20211118033954.tgz' saved [246927695/246927695]   |

On vérifie que le fichier pour installer zimbra est téléchargé

root<mark>@xmail:~# ls</mark>

snap zcs-8.8.15\_GA\_4179.UBUNTU20\_64.20211118033954.tgz

On décompresse notre fichier avec la commande tar

root@xmail:~# tar xzfv zcs-8.8.15\_GA\_4179.UBUNTU20\_64.20211118033954.tgz |

On rentre dans le répertoire obtenue grâce à la décompression de notre fichier téléchargé

root © xmail:~# ls snap zcs-NETWORK-9.0.0\_GA\_3924.UBUNTU18\_64.20200331010312 zcs-NETWORK-9.0.0\_GA\_3924.UBUNTU18\_64.20200331010312.tgz root © xmail:~# cd zcs-NETWORK-9.0.0\_GA\_3924.UBUNTU18\_64.20200331010312/

On lance l'installation en exécutant le scripte ./install.sh

root�xmail:~/zcs-NETWORK-9.0.0\_GA\_3924.UBUNTU18\_64.20200331010312# ls bin data docs install.sh lib packages readme\_binary\_en\_US.txt README.txt util

Une fois l'installantion lancée je fais les choix ci-dessous marquées en rouge Do you agree with the terms of the software license agreement? [N] Y Use Zimbra's package repository [Y] Y Select the packages to install Install zimbra-Idap [Y] Y Install zimbra-logger [Y] Y Install zimbra-mta [Y] Y Install zimbra-dnscache [Y] N Install zimbra-snmp [Y] Y Install zimbra-store [Y] Y Install zimbra-apache [Y] Y Install zimbra-spell [Y] Y Install zimbra-memcached [Y] Y Install zimbra-proxy [Y] Y Install zimbra-drive [Y] Y Install zimbra-imapd (BETA - for evaluation only) [N] N Install zimbra-chat [Y] Y Checking required space for zimbra-core Checking space for zimbra-store Checking required packages for zimbra-store zimbra-store package check complete. Installing: zimbra-core zimbra-Idap zimbra-logger zimbra-mta zimbra-snmp zimbra-store

zimbra-apache

zimbra-spell

zimbra-memcached

zimbra-proxy

zimbra-drive

zimbra-patch zimbra-mta-patch zimbra-proxy-patch zimbra-chat

The system will be modified. Continue? [N] Y

Address unconfigured (\*\*) items (? - help) 6 Select, or 'r' for previous menu [r] 4 Password for admin@xmail.sitka.local (min 6 characters): [PXu6A0HJH] zimbra Select, or 'r' for previous menu [r] r \*\*\* CONFIGURATION COMPLETE - press 'a' to apply Select from menu, or press 'a' to apply config (? - help) a Save configuration data to a file? [Yes] Y Save config in file: [/opt/zimbra/config.17047] je clique sur la touche *entrée* Saving config in /opt/zimbra/config.17047...done. The system will be modified - continue? [No] Y

Notify Zimbra of your installation? [Yes] N Configuration complete - press return to exit On appuyer sur **entree** 

Une fois l'installation finie je vérifie l'état de mes services s'ils sont tous démarrées donc je me connecte tout d'abord avec le compte zimbra

|        |                          |                      |  | ÷ |  |  |  |
|--------|--------------------------|----------------------|--|---|--|--|--|
|        |                          |                      |  |   |  |  |  |
| Après  | on tape la commande o    | ci-dessus            |  |   |  |  |  |
| zimbra | @xmail:/root\$ zmcontrol | status               |  |   |  |  |  |
| Host x | mail.sitka.local         |                      |  |   |  |  |  |
|        | amavis                   | Running <sup>.</sup> |  |   |  |  |  |
|        | antispam                 | Running              |  |   |  |  |  |
|        | antivirus                | Running              |  |   |  |  |  |
|        | ldap                     | Running              |  |   |  |  |  |
|        | logger                   | Running              |  |   |  |  |  |
|        | mailbox                  | Running              |  |   |  |  |  |
|        | memcached                | Running              |  |   |  |  |  |
|        | mta                      | . Running            |  |   |  |  |  |
|        | opendkim                 | Running              |  |   |  |  |  |
|        | proxy                    | Running              |  |   |  |  |  |
|        | service webapp           | Running              |  |   |  |  |  |
|        | snmp                     | Running              |  |   |  |  |  |
|        | spell                    | Running              |  |   |  |  |  |
|        | stats                    | Running              |  |   |  |  |  |
|        | zimbra webapp            | Running              |  |   |  |  |  |
|        | zimbraAdmin webapp       | Running              |  |   |  |  |  |
|        | zimlet webapp            | Running              |  |   |  |  |  |
|        | zmconfind                | Running              |  |   |  |  |  |

zimbra@xmail:/root\$ zmcontrol restart

Maintenant on va accéder à l'interface d'administration de notre serveur de messagerie zimbra En tapant :

https://172.20.0.52:7071

login :admin Mot de passe zimbra

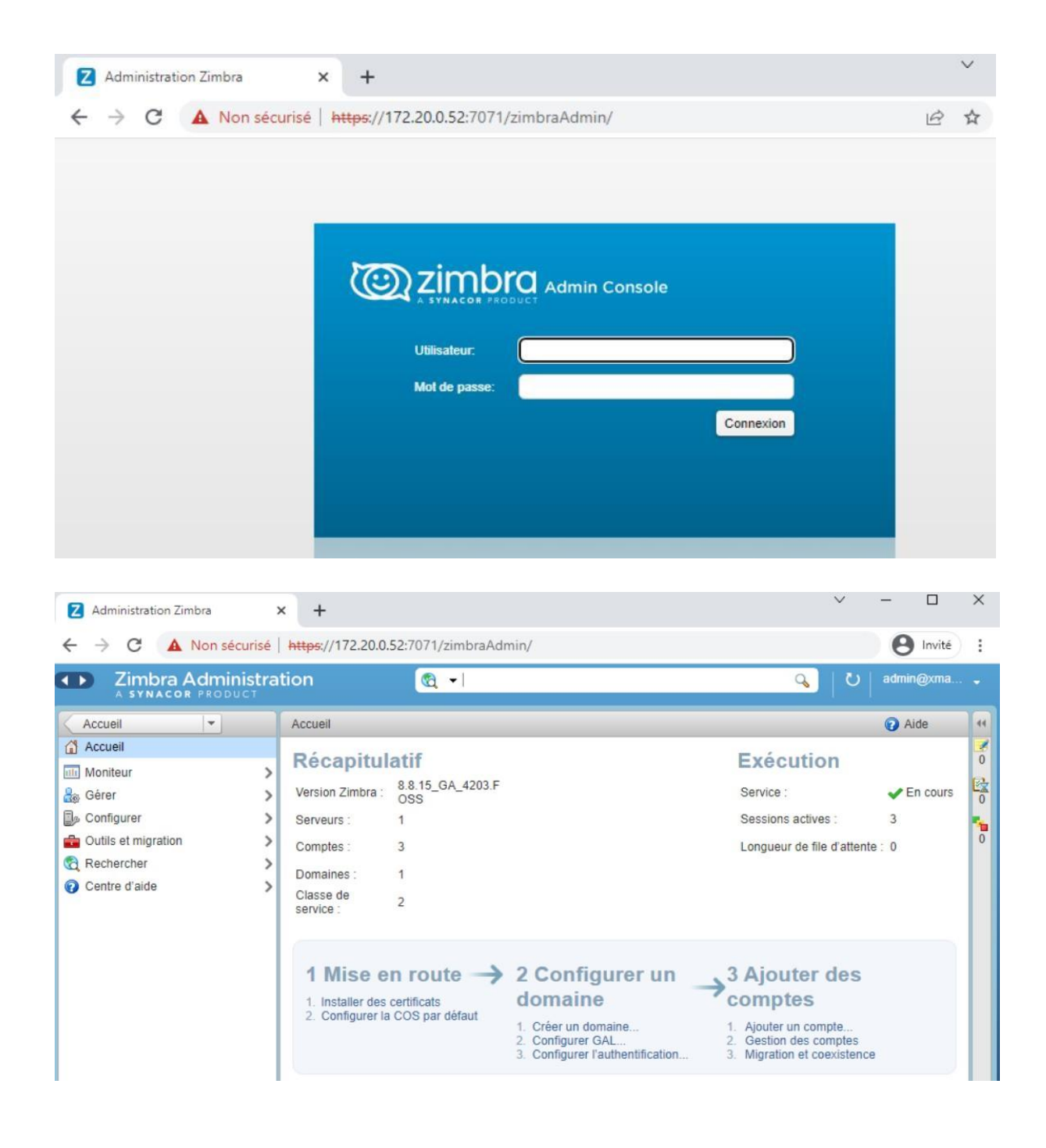

| Z Administration Zimbra | × +                               |             | 2        | ~        | -       |         | ×    |
|-------------------------|-----------------------------------|-------------|----------|----------|---------|---------|------|
| ← → C ▲ Non sécurisé    | é   https://172.20.0.52:7071/zimb | oraAdmin/   |          |          | 0       | Invité  | ÷    |
|                         | ration 🔒 📲                        |             | <u>م</u> | <u>ں</u> | admin   | @xma    | •    |
| Accueil                 | Accueil - Gérer                   |             |          |          | 🕜 Ai    | de 🎡 🗸  | - 44 |
| 🃩 Gérer                 | Adresse mail                      | Nom affiché | État     | D        | ernière | conne ^ | 2    |
| Comptes 3               | admin@xmail.sitka.local           |             | Actif    | 4 N      | Aars 20 | 22 16:4 | 0    |
| Alias                   | hamza@xmail.sitka.local           | hamza       | Actif    | Jar      | mais co | nnecté  |      |
| Listes de diffusion     | kevin@xmail.sitka.local           | kevin       | Actif    | 4 N      | Aars 20 | 22 16:  |      |
| Ressources 0            |                                   |             |          |          |         |         | 0    |

On peut créer deux utilisateur à partir du menu gérer et se connecter avec ces deux comptes et s'envoyer des mail entre eux pour tester le bon fonctionnement de zimbra Pour se connectert sur le client zimbra il faut taper :

#### https://172.20.0.52:8443

Login : nom d'utilisateur crée Mot de passe : mot de passe choisit à la création de l'utilisateur

| Connexion de client Web Zimbra × +                                                                                                    | $\sim$ | - |        | × |
|----------------------------------------------------------------------------------------------------|--------|---|--------|---|
| ← → C A Non sécurisé   https://172.20.0.52                                                                                                    |        | Θ | Invité | : |
|                                                                                                    |        |   |        |   |
|                                                                                                    |        |   |        |   |
|                                                                                                    |        |   |        |   |
| Comparison and the second second seco |        |   |        |   |
|                                                                                                    |        |   |        |   |
| Utilisateur:                                                                                                    |        |   |        |   |
| Mot de passe:                                                                                                    |        |   |        |   |
| Memonser mes valeurs d'acces Connexion                                                                                                    |        |   |        |   |
| Version : Par défaut Version En savoir plus                                                                                                    |        |   |        |   |
|                                                                                                    |        |   |        |   |
|                                                                                                    |        |   |        |   |
|                                                                                                    |        |   |        |   |

| Z Administration Zimbr                | a       | × Z Zimbra:          | Réception            | ×     | +             |                | ~          | -       |            | ×      |
|---------------------------------------|---------|----------------------|----------------------|-------|---------------|----------------|------------|---------|------------|--------|
|                                       | on séci | urisé https://172.20 | 0.52/#1              |       |               |                |            | θ       | Invité     | :      |
| © zimbra                              |         |                      |                      |       |               | 🖂 🔻 Rechercher |            | c       | kevi       | in -   |
| Mail Contacts                         | Cal     | endrier Tâches       | Porte-docume         | ents  | Open Drive    | Préférences    |            |         |            | U      |
| Nouveau message                       | -       | Répondre Rép. à t    | ous Faire suivre     | Archi | ver Supprimer | Spam 📇 🕇       | Actions    | • Lir   | e plus d'i | nforma |
| <ul> <li>Dossiers de mails</li> </ul> | 0       | Trié par Date ∇      |                      |       |               |                |            |         |            |        |
| 🐣 Réception                           | •       |                      |                      |       |               |                |            |         |            |        |
| 🛅 Envoyé                              |         | Aucun résu           | ltat n'a été trouvé. |       |               |                |            |         |            |        |
| Brouillons                            |         | -                    |                      |       |               |                |            |         |            |        |
| 🐻 Spam                                |         |                      |                      |       |               |                |            |         |            |        |
| Corbeille                             |         |                      |                      |       |               |                | Chat       |         | 1          |        |
| Recherches                            | ¢       |                      |                      |       |               |                | connect    |         |            |        |
| Tags (libellés)                       | -       |                      |                      |       |               |                | CONNECTE   |         | -          |        |
| Zimlets                               |         | Ē                    |                      |       | 1111          |                | Rechercher |         | C          | 4      |
|                                       |         |                      |                      |       |               |                | Ajouter un | contact |            |        |
|                                       |         |                      |                      |       |               |                |            |         |            |        |
|                                       | • •     |                      |                      |       |               |                |            |         |            |        |
| Dim Lun Mar Mer Jeu Ver               | n Sam   |                      |                      |       |               |                |            |         |            |        |
| 27 28 1 2 3 4                         | 5       |                      |                      |       |               |                |            |         |            |        |
| 6 7 8 9 10 11                         | 12      |                      |                      |       |               |                |            |         |            |        |
| 13 14 15 16 17 18                     | 19      |                      |                      |       |               |                |            |         |            |        |
| 20 21 22 23 24 25                     | 26      |                      |                      |       |               |                |            |         |            |        |
| 27 28 29 30 31 1                      | 2       |                      |                      |       |               |                |            |         |            |        |

| Accueil / @ Configuration / & Notifications            |                           |                                       |                                  | Rechercher Q Super-Admin<br>Entité racine (Arbores |
|--------------------------------------------------------|---------------------------|---------------------------------------|----------------------------------|----------------------------------------------------|
| Notifications courriel                                 |                           |                                       |                                  |                                                    |
| Courriel de l'administrateur                           |                           | support@xmail.sitka.local             | Nom de l'administrateur          | support                                            |
| Courriel de l'expéditeur i                             |                           | support@xmail.sitka.local             | Nom de l'expéditeur du message j | i support                                          |
| Adresse de réponse i                                   |                           | support@xmail.sitka.local             | Nom de répanse i                 |                                                    |
| Adresse de non réponse i                               |                           |                                       | Nom de non réponse i             |                                                    |
| Ajouter des documents dans les notifications de ticket |                           | Oui 👻                                 |                                  |                                                    |
| Signature des courriels                                |                           | Notification envoyé par le centre hel | lpdesk                           |                                                    |
| Vlode d'envoi des courriels                            |                           | SMTP +                                | Tentatives d'envoi max.          | 5                                                  |
| enter d'envoyer de nouveau dans (minutes)              |                           | 5 🗘                                   |                                  |                                                    |
| Serveur de messagerie                                  |                           |                                       |                                  |                                                    |
| /érifier le certificat                                 | Non +                     |                                       |                                  |                                                    |
| Hôte SMTP                                              | xmail.sitka.local         |                                       | Port                             | 25 🗘                                               |
| dentifiant SMTP (optionnel)                            |                           |                                       | Mot de passe SMTP (optionnel)    |                                                    |
|                                                        |                           |                                       |                                  | Effacer                                            |
| Expéditeur du message 1                                | support@xmail.sitka.local |                                       |                                  |                                                    |

| (root @xmail)-[~]                                                            |  |
|------------------------------------------------------------------------------|--|
| # telnet xmail.sitka.local 25                                                |  |
| Trying 172.20.0.70                                                           |  |
| Connected to xmail.sitka.local.                                              |  |
| Escape character is '^]'.                                                    |  |
| 220 xmail.sitka.local ESMTP Postfix                                          |  |
| helo xmail.sitka.local                                                       |  |
| 250 xmail.sitka.local                                                        |  |
| <pre>mail from:<support@xmail.sitka.local></support@xmail.sitka.local></pre> |  |
| 250 2.1.0 Ók                                                                 |  |
| <pre>rcpt to:<admin@xmail.sitka.local></admin@xmail.sitka.local></pre>       |  |
| 250 2.1.5 Ok                                                                 |  |
| data                                                                         |  |
| 354 End data with <cr><lf>.<cr><lf></lf></cr></lf></cr>                      |  |
| Subject : test envoi mail par telnet                                         |  |
| Ceci est une test                                                            |  |
|                                                                              |  |
| 250 2.0.0 Ok: queued as AA7051213EC                                          |  |
| quit                                                                         |  |

221 2.0.0 Bye Connection closed by foreign host.